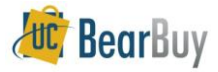

## How to Access and View Imaged Documents in BearBuy

| <ol> <li>From the Home Page, click<br/>the dropdown menu and<br/>select Voucher No.</li> </ol>                                                  | Susan O'BRIEN       profile       logout       Image: Contract settlement       Image: Contract settlement       Image: Co                                                                                                    |
|----------------------------------------------------------------------------------------------------|----------------------------------------------------------------------------------------------------|
| <ol> <li>Enter the voucher no.,<br/>then click Go to open<br/>the voucher summary<br/>screen.</li> </ol>                                        | Action Items       ?         My Orders       Hosted Suppliers       ?         No current nor recently completed orders       Image: specific specific spec |
| <ol> <li>Click on the Attachments<br/>tab. The number in<br/>parentheses indicates the<br/>number of attachments on<br/>the voucher.</li> </ol> | Proveders with an instruktive, easy-to-<br>use interface, catalog shopping, and                                                                                                    |
| <ol> <li>Click on the Attachment<br/>file name, which<br/>automatically launches the<br/>document access system.</li> </ol>                     | Corra SMT7#       profile       logout       R Select Draft Cart or Add Item to Cart         Attachments - Supplier Voucher No. SQ008084 (Doc. No. SQ008084)       Search for Catalog No. (SKU)       Image: Search for Catalog No. (SKU)       Image: Search for Catalog No. (SKU)         borne/shop       Events       forms       catals       document search       settlement       profile       more >>       Image: Search for Catalog No. (SKU)       Image: Search for Catalog No. (SKU)       Image: Search for Catalog No. (SKU)       Image: Search for Catalog No. (SKU)       Image: Search for Catalog No. (SKU)       Image: Search for Catalog No. (SKU)       Image: Search for Catalog No. (SKU)       Image: Search for Catalog No. (SKU)       Image: Search for Catalog No. (SKU)       Image: Search for Catalog No. (SKU)       Image: Search for Search Results       Image: Search for Search Results       Image: Se                                                                                                    |

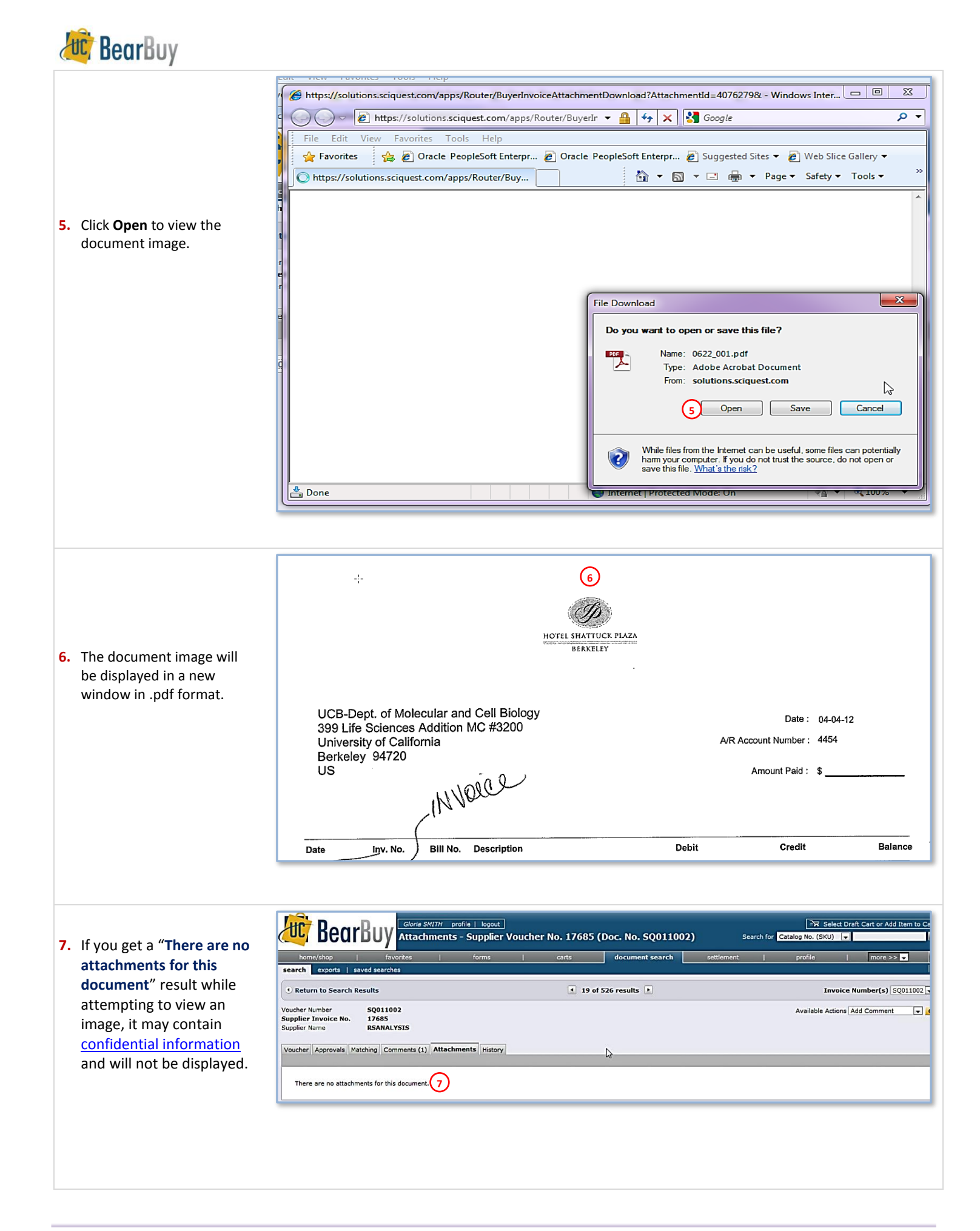